## 16. 印刷

印刷 お客さまのお申込内容(申込書)や池田泉州銀行が作成した計算書などを PDF 形式ファイルで印刷できます。 1.1 操作手順 取引一覧画面で、| 申込書印刷 | ボタンを押した場合の操作を例として説明します。 申込書印刷 取引一覧画面で、印刷をしたい取引を選択し、 1.1.1 を押します。 仕向送金 》 取引一覧 GOMT05101 照会結果は以下の通りです。 詳細内容を確認する場合には、対象の取引を選択してください。 1 対象取引の にチェック ● 検索条件 検索条件を閉じる 対象取引の は複数チェックできます。 Stresses 「選択」をチェックしますと、表示している ページの取引すべてが選択されます。 \*\*\*\*\*\*\*\*\*\*\*\* 並び順送金指定日 V 降順 V 再表示 1ページ毎の表示件数 50件 V 全8件(1~8件を表示中) 1 2 3 4 5 6 Z 8 9 10 ニジ前 💿 前ページ <u>次ページ</u>● <u>10ページ次</u> » (円):円貨相当書 10 申込書印刷 | ボタンを押す 2 取組番号 送金人名 選択 ステータス 弾 受付番号 申込日 送金指定日 通貨 金額 取扱日 受取人名 FOREIGN EXCHANGE CO., LTD. 123456789021 100,000.00 (円) 処理済み 0150401100001 2015/04/01 2015/04/01 USD 2015/04/01 XYZ PRODUCTS CO., LTD. 3 通知バーを表示 🛕 FOREIGN EXCHANGE CO., LTD. 100,000.00 一次承認 待ち 2015/03/31 2015/04/01 XVZ PRODUCTS CO., LTD. . . . . . . . . . . . FOREIGN EXCHANGE CO., LTD. USD XVZ PRODUCTS CO., LTD. 123456789021 100.000.00 申込済み 2015/08/31 2015/04/01 2015/04/01 FOREIGN EXCHANGE CO., LTD. 4 | ファイルを開く(O) | ボタンを押す 100,000.00 引戻済み 2015/03/31 2015/04/01 XYZ PRODUCTS CO., LTD. FOREIGN EXCHANGE CO., LTD. 100,000.00 差戻済み 2015/08/31 2015/04/0 XYZ PRODUCTS CO., LTD. PDF 形式ファイルが表示されます。 FOREIGN EXCHANGE CO., LTD. 100,000.00 最終承認 待ち 2015/03/31 2015/04/0 XVZ PRODUCTS CO., LTD. FOREIGN EXCHANGE CO., LTD. 234567890.21 100,000.00 受付中 --- USD XYZ PRODUCTS CO., LTD. 2015/04/01 123456789021 FOREIGN EXCHANGE CO., LTD. 100,000.00 返却済み 2015/04/01 XYZ PRODUCTS CO., LTD. FOREIGN EXCHANGE CO., LTD. 23456789021 100,000.00 処理済み XVZ PRODUCTS CO., LTD. 2015/04/01 FOREIGN EXCHANGE CO., LTD. 34567800.21 100,000.00 返却済み 2015/04/01 XYZ PRODUCTS CO., LTD. 223456789021 FOREIGN EXCHANGE CO., LTD. USD 2015/04/01 XYZ PRODUCTS CO., LTD. 100,000.00 処理済み 照会 1 2 3 4 5 6 7 8 9 10 2前 ●前ページ 次ページ 10ページ次・ 2 決済明細ファイル取得 決済明細(全銀フォーマット)取得 申込ファイル **(** 一覧印刷 17アイル取得 決済明細(全銀フォーマット)取得 3 OMT010120150101101199990001.pdf を開くか、または保存しますか? 4 ファイルを聞く(O) 保存(S) ▼ キャンセル(C) 🛕 注意 ▶PDF 形式ファイルをご閲覧いただくには、アドビ システムズ社の「Adobe Reader」が必要です。 ▶ 2 ~ 3 は、お客さまが利用されているブラウザにより動作が異なります。 ここでは、「Internet Explorer11」をご利用時の例として説明しています。

## 1.1.2 表示した申込書を印刷します。

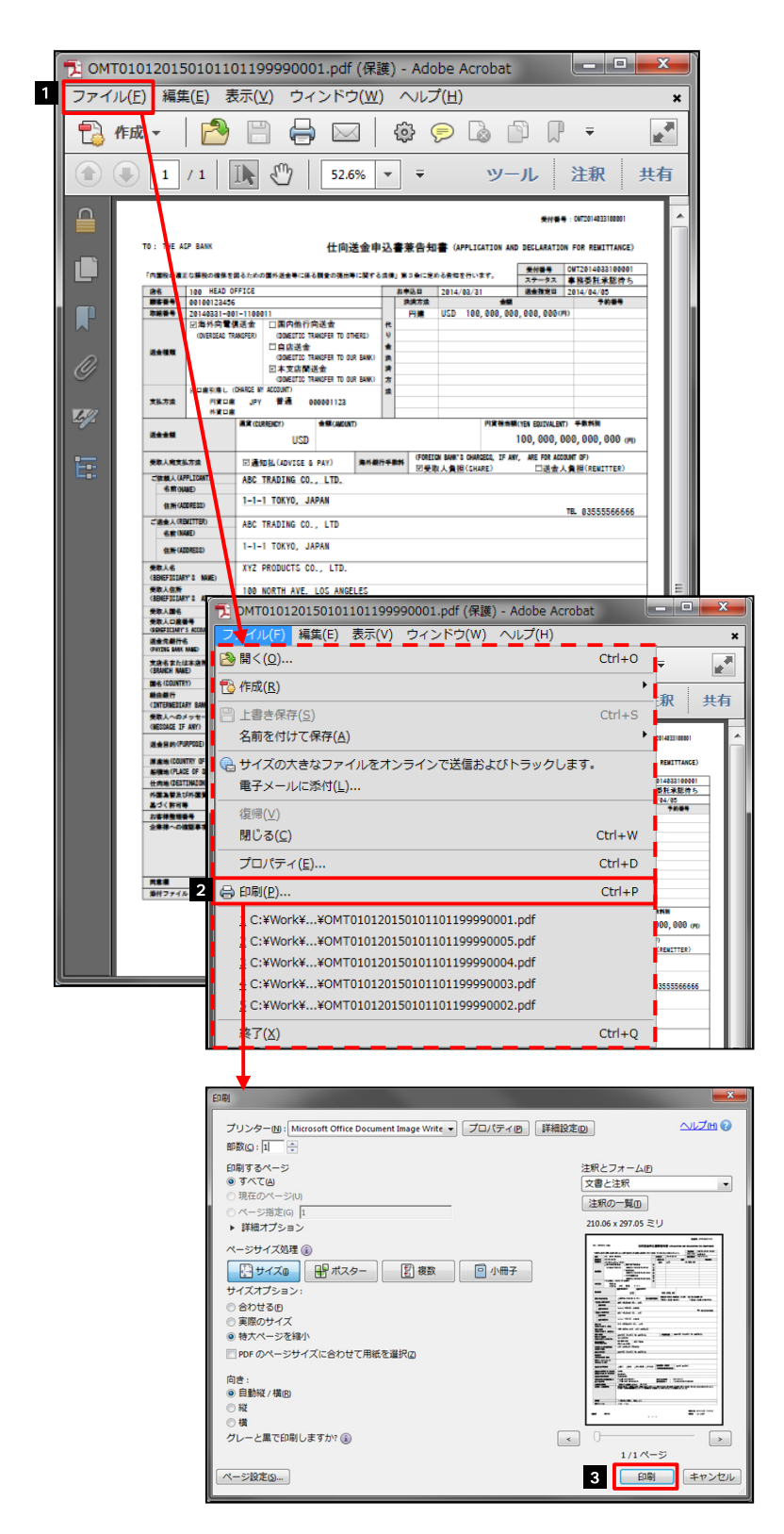

| 1 ファイル (F) を押す                                    |
|---------------------------------------------------|
| ファイルのメニューが表示されます。                                 |
| 2 印刷(P)を押す                                        |
| 「印刷」 ウィンドウを表示します。                                 |
| ••••••                                            |
| 3 印刷 ボタンを押す                                       |
| 以上でファイルの印刷は完了です。<br>申込書が印刷されているかプリンタをご確認くださ<br>い。 |
| ••••••                                            |

## \_\_\_\_\_ \_\_\_\_\_ メモ

▶印刷できる PDF 帳票は、以下のとおりです。

| サービス種類       | ボタン名     | PDF 帳票<br>の種類    | 取引の<br>選択可否 | 最大<br>印刷件数 |
|--------------|----------|------------------|-------------|------------|
| 仕向送金         | 申込書印刷    | 申込書              |             | 100件       |
|              | 決済明細印刷   | 計算書              |             | 100件       |
|              | 一覧印刷     | 一覧               | ×           | 1,000件     |
| 外貨預金振替       | 申込書印刷    | 申込書              |             | 100件       |
|              | 振替明細印刷   | 計算書              |             | 100件       |
|              | 一覧印刷     | 一覧               | ×           | 1,000件     |
| 外貨預金入出金明細    | 一覧印刷     | 一覧               | ×           | 3,000件     |
| 輸入信用状開設・条件変更 | 申込書印刷    | 申込書              |             | 100件       |
|              | 手数料明細印刷  | 計算書              |             | 100件       |
|              | 一覧印刷     | 一覧               | ×           | 1,000件     |
| 為替予約         | 印刷       | 申込書              |             | 100件       |
|              | 一覧印刷     | 一覧               | ×           | 1,000件     |
|              | Slip 印刷  | 予約スリップ           | ×           | 1 件        |
| リーブオーダー      | 印刷       | 申込書              |             | 100件       |
|              | 一覧印刷     | 一覧               | ×           | 1,000件     |
| 為替予約明細照会     | 一覧印刷     | 一覧               | ×           | 1,000件     |
|              | 印刷       | 為替予約明細<br>(履行明細) | ×           | 1 件        |
|              | 時個評価明細印刷 | 為替予約明細           | ×           | 1,000件     |

1 「取引の選択可否」欄が"×"(不可)の場合、取引の選択有無に関わらず、すべての取引を一括印刷します。 ただし、一覧印刷については取引ではなく、取引の一覧を印刷します。

2 「取引の選択可否」欄が""(可能)の場合、同じページに表示されている取引のうち、選択された取引のみ印刷します。 異なるページに跨って表示された取引を選択することはできません。

3 並び順を変更し再表示した場合、再表示後の順序で印刷されます。

4 計算書については、一覧画面で「照会」ボタンが表示されていない(計算書が登録されていない)取引を1件でも選択した場合、印刷 を行うことができません。